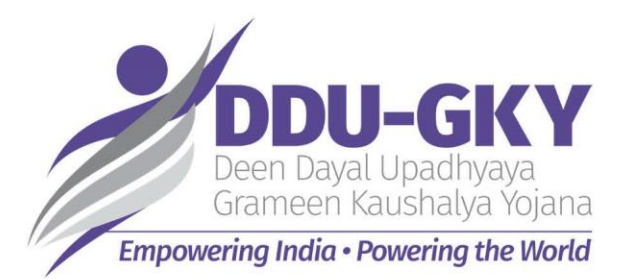

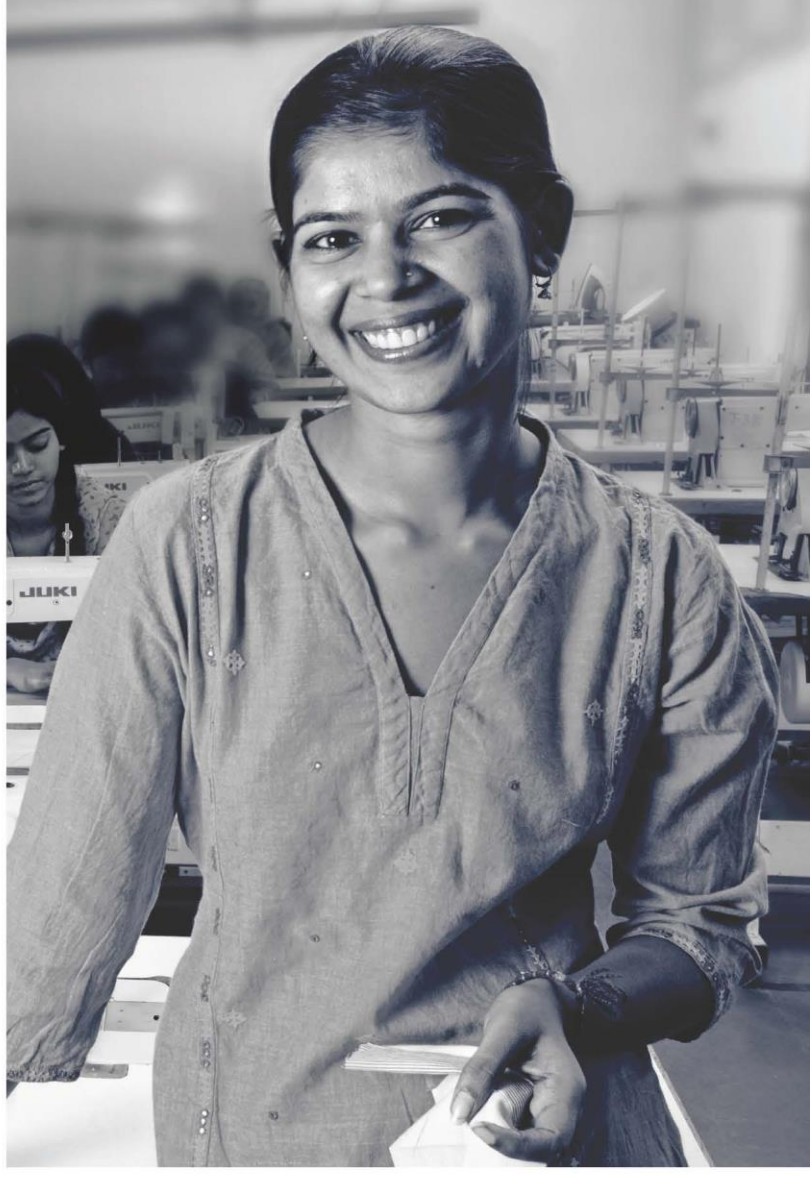

## KAUSHAL BHARAT ERP SYSTEM FOR DDUGKY

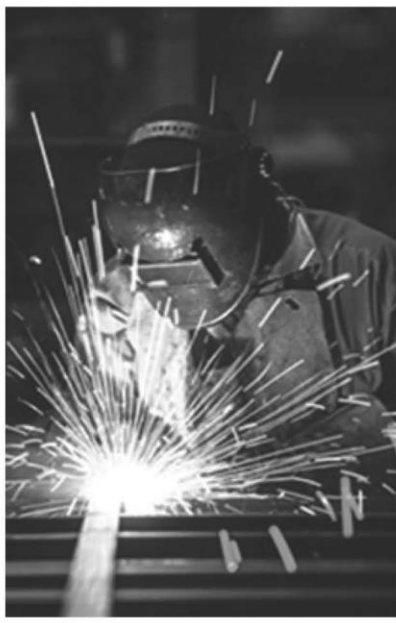

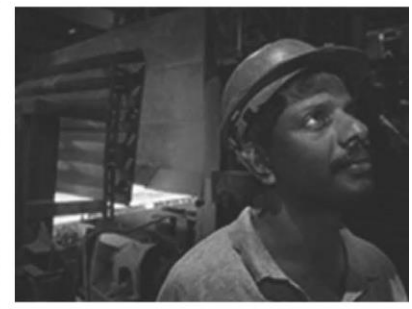

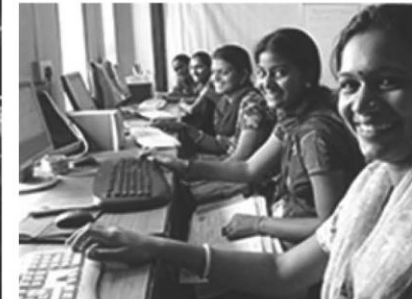

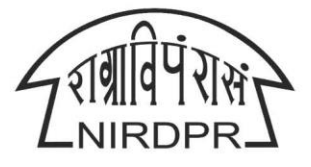

NATIONAL INSTITUTE OF RURAL DEVELOPMENT & PANCHAYATI RAJ MINISTRY OF RURAL DEVELOPMENT, GOVT. OF INDIA

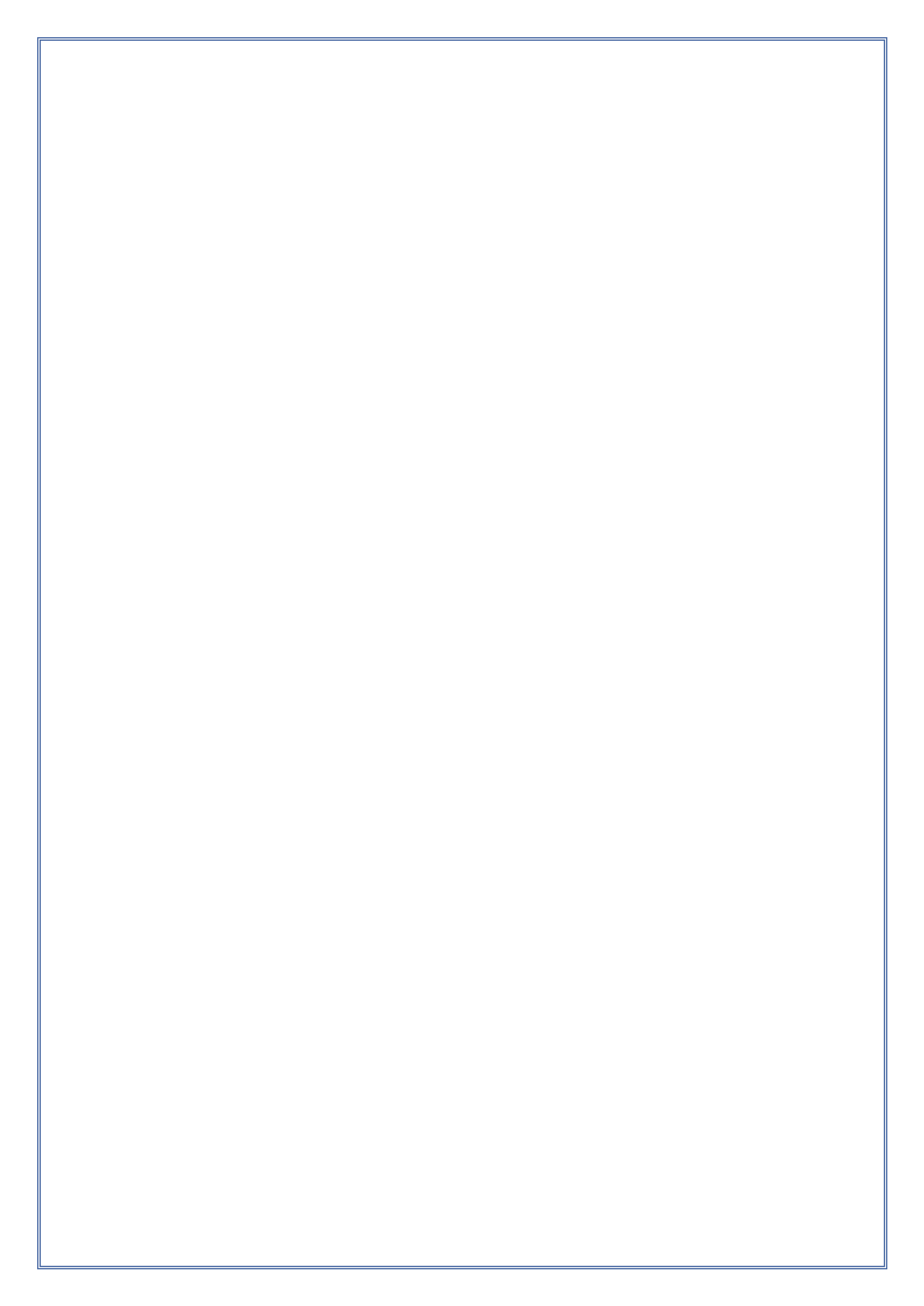

### National Institute of Rural Development & Panchayati Raj

Ministry of Rural Development, Govt. of India

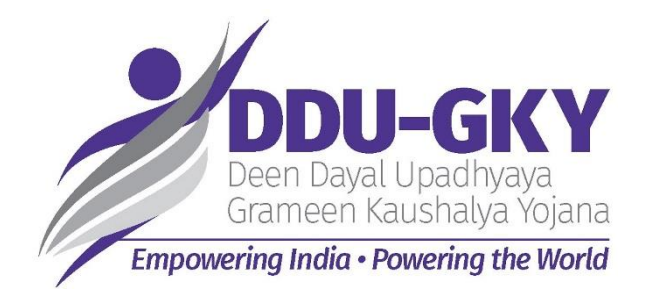

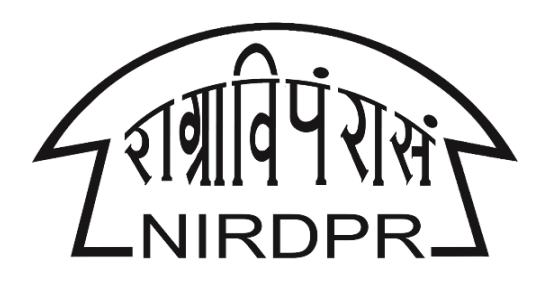

## **User Manual for**

# **'Kaushal Bharat'**

## **ERP System for DDU-GKY**

**Revised Sanction Order** 

(SRLM Logins)

Version V1.0 Dated: 02.03.2020

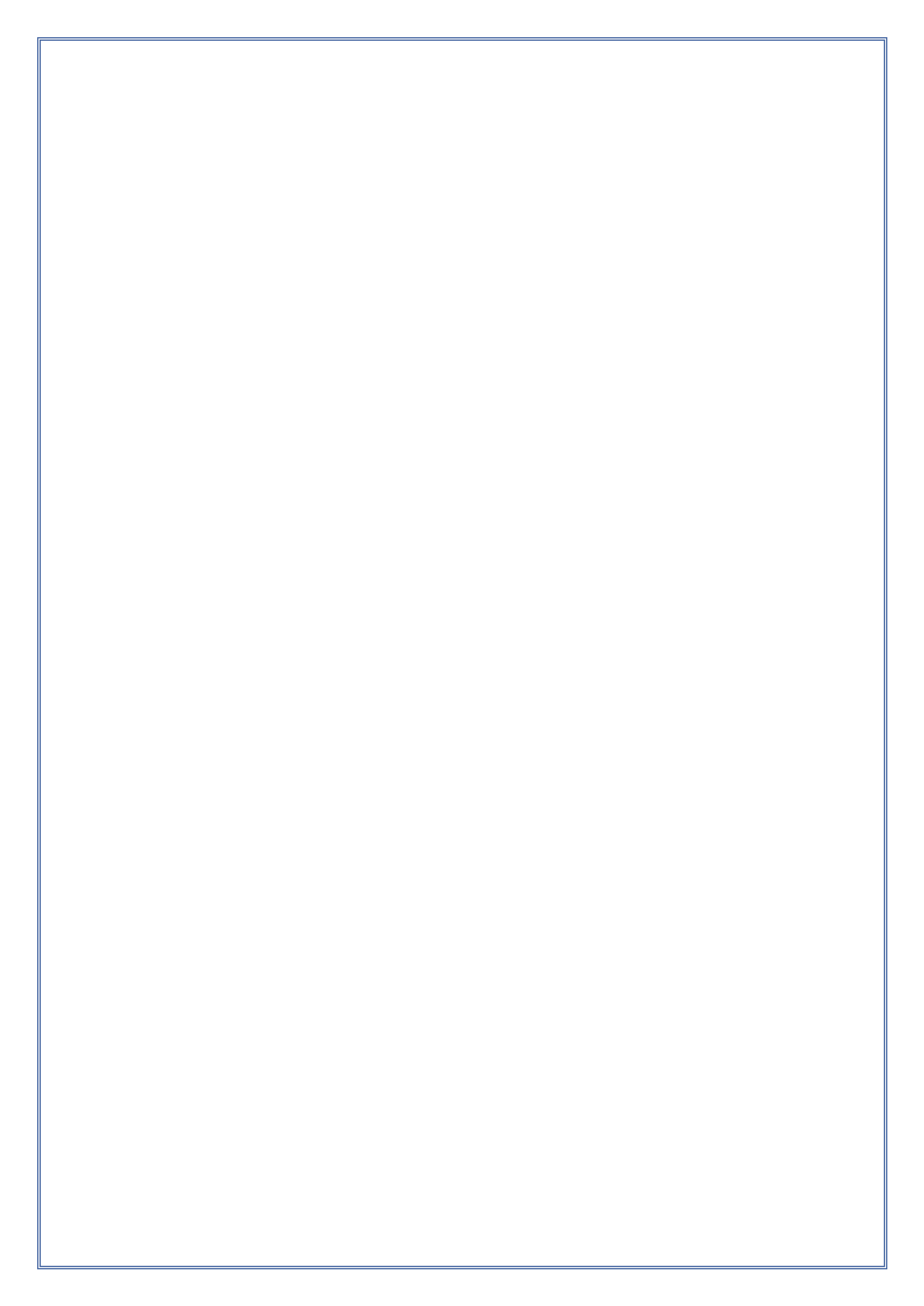

### **Table of Content**

| SI. No           | Particular             | Page No. |  |  |  |  |  |  |
|------------------|------------------------|----------|--|--|--|--|--|--|
| SRLM Admin Login |                        |          |  |  |  |  |  |  |
| A1               | Project Initiation     | 06       |  |  |  |  |  |  |
| A1.1             | Revised Sanction Order | 06       |  |  |  |  |  |  |
|                  | SRLM Operations Login  |          |  |  |  |  |  |  |
| A1               | Project Initiation     | 11       |  |  |  |  |  |  |
| A1.1             | Revised Sanction Order | 11       |  |  |  |  |  |  |

# **SRLM - Admin Login**

## 'Kaushal Bharat' ERP System for DDU-GKY

## Module A1 – Project Initiation Sub Module A1.1 – Revised Sanction Order

Definition: Revision of Sanction order issued to the PIA.

Option to revise sanctioned training target, proposed Districts, District wise Targets, Trades, Trade wise targets., etc., after the appropriate approval from the competent authorities

#### **Prerequisite/s:**

1. Approval of Sanction order in the ERP System

#### **Process:**

- 1. Based on the requirement, SRLM can provide an option to PIA to revise / modify the details of approved sanction order after the directions and approvals of the competent authorities
- SRLM Operations can send back the approved Sanction order for modification to PIA Admin.
- PIA Admin has to modify the details of the Sanction order like revised sanctioned training target, proposed Districts, District wise, Targets, Trades, Trade wise targets., etc., and submit for approval to the SRLM operations
- 4. SRLM Operations has to take decision as either 'Approved' or 'Send for Modification'
  - a. If the user selects 'Approved', the Sanction order will be forwarded to SRLM Admin for approval
  - b. If the user selects 'Send for Modification', the Sanction order will be made in edit mode to PIA Admin for necessary modifications and resubmission as per the remarks
- 5. SRLM Admin has to take decision as either 'Approved' or 'Send for Modification'
  - a. If the user selects 'Approved', the Sanction order will be approved and SRLM Operations and PIA can view the details of issued Sanction order once in view only mode
  - b. If the user selects 'Send for Modification', the Sanction order will be made in edit mode to PIA Admin for modification and resubmission as per the remarks

#### **Revised Sanction Order Dashboard**

|                                               | स्वब्ध<br>एक करम | )<br>भारत<br>त्वच्छता की ओर | $\overline{}$                                                                                                    |                                        |           |              | DDU-GKY<br>Den David Uzačlyvya<br>Camere Kuskela kojan<br>uerigi suda - Powering ste Korki | 1                                     | RINIRDPR       |
|-----------------------------------------------|------------------|-----------------------------|----------------------------------------------------------------------------------------------------|----------------------------------------|-----------|--------------|--------------------------------------------------------------------------------------------|---------------------------------------|----------------|
| #                                             |                  |                             |                                                                                                    |                                        |           |              |                                                                                            |                                       | ≡              |
| ACCESS MANAGEMENT                             |                  |                             |                                                                                                    | Projec                                 | t Revis   | ed Sancti    | on Order                                                                                   |                                       |                |
| PROJECT INITIATION     Approve Sanction Order |                  |                             |                                                                                                    |                                        |           |              |                                                                                            | Process Flow Diagram for the Revised  | Sanction Order |
| Revised Sanction Order                        | Show 10          | • entries                   |                                                                                                    |                                        |           |              |                                                                                            | Search:                               |                |
| INSPECTION MANAGEMENT                         | S.No. 🔺          | Scheme 🛊                    | PIA Name 🔶                                                                                                    | PRN                                    | \$ State  | Total Target | Sanction Order No.                                                                         | ♦ Status                              | ¢ Action ¢     |
| REPORTS                                       | 1                | DDU-GKY                     | LIMITED                                                                                                    |                                        | KARNATAKA | 50           | sanction_order_123                                                                         | SRLM ADMIN - Revised Approved         | ۲              |
| Masters                                       | 2                | DDU-GKY                     |                                                                                                    | DELOIDERING                            | KARNATAKA | 300          | J17023/23/2020                                                                             | SRLM ADMIN - Revised Approved         | ۲              |
|                                               | 3                | DDU-GKY                     | LIMITED                                                                                                    | (                                      | KARNATAKA | 400          | J-123SATYAasd12-Venkat                                                                     | SRLM ADMIN - Revised Approved         | ۲              |
|                                               | 4                | DDU-GKY                     |                                                                                                    | 8 <del>12010081140</del>               | KARNATAKA | 520          | J17023/32/2019                                                                             | SRLM ADMIN - Revised Approved         | ۲              |
|                                               | 5                | DDU-GKY                     |                                                                                                    | <b>01201067111</b> 0                   | KARNATAKA | 250          | J17023/23/2015                                                                             | SRLM ADMIN - Revised Approved         | ۲              |
|                                               | 6                | DDU-GKY                     | ATTOREETTIMAE EMMED                                                                                                    |                                        | KARNATAKA | 1000         | 123                                                                                        | SRLM Operations - Revised<br>Approved |                |
|                                               | 7                | DDU-GKY                     | Research Control of Control of Co | 10000000000000000000000000000000000000 | KARNATAKA | 350          | MM/GLPC/STP/DDUGKY/11178-79/2018                                                           | 8 SRLM ADMIN - Revised Approved       | ۲              |
|                                               | Showing 1        | to 7 of 7 entrie:           | 5                                                                                                    |                                        |           |              |                                                                                            | Previous                              | 1 Next         |

Figure – A1 (Revised Sanction Order Dashboard)

#### **Description:**

- This screen allows the user to view the list of Revised Sanction Order details of the Project submitted by SRLM Operations for approval
- If the user clicks 
   icon against any Sanction Order, he/she will be directed to 'Revised Sanction Order Detail' page, where the user can take decision on the approval
- If the user clicks 
   icon against any Sanction order, he/she will be directed to 'Revised Sanction Order View' page, where the user can view the details of Sanction order in View only mode

#### **Revised Sanction Order Approval Decision**

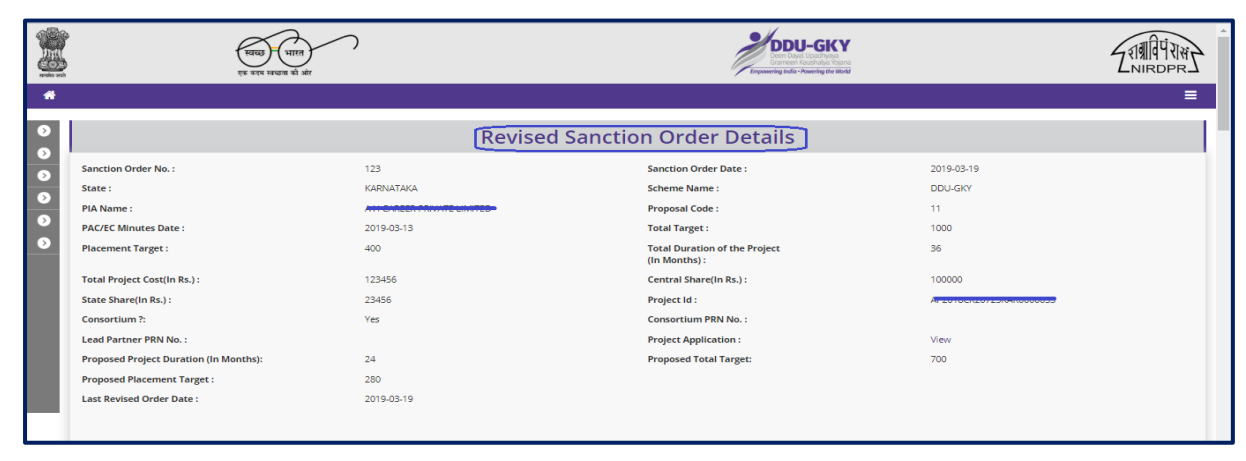

| 5 · · · · · · · · · · · · · · · · · · ·       |                                                                                                    |                     |                         |  |  |  |
|-----------------------------------------------|----------------------------------------------------------------------------------------------------|---------------------|-------------------------|--|--|--|
| Forlegn Placement @Rs. 10000/- per Candidate  | romegni mavanian gena, rovovi par vali la la della della della della della della della della della della della |                     |                         |  |  |  |
| Mobile Tracking Support for Candidate @Rs. 50 | 420000                                                                                                    |                     |                         |  |  |  |
| Welfare Cost Component Total (B)              | Welfare Cost Component Total (B)                                                                               |                     |                         |  |  |  |
| Total Project Cost (A+B)                      |                                                                                                    |                     | 40698650                |  |  |  |
| Central Share                                 |                                                                                                    |                     | 24419190                |  |  |  |
| State Share                                   |                                                                                                    |                     | 16279460                |  |  |  |
| Srivatsa                                      | Submitted                                                                                                    | 2019-04-08 20:51:42 |                         |  |  |  |
| Srivatsa                                      | Submitted                                                                                                    | 2019-04-08 20:51:42 |                         |  |  |  |
| karsrim                                       | Approved                                                                                                    | 2019-05-29 20:20:49 |                         |  |  |  |
| Snvatsa                                       | Sent for Revision                                                                                              | 2019-05-30 10:13:32 | larget has been changed |  |  |  |
| Srivatsa                                      | Revised Approved                                                                                               | 2019-05-30 10:13:55 |                         |  |  |  |
|                                               | Status<br>Select status<br>Select status<br>Send for Revision                                                  |                     |                         |  |  |  |

Figure – A2 (Revised Sanction Order)

#### **Description:**

- 1. This screen allows the user to view the details of the Revised Sanction order for a project submitted by SRLM Operations
- 2. Based on the information provided, the user has to take the decision on the approval as either 'Approved' or 'Send for Modification'
- 3. After selecting the appropriate decision, the user has to click 'Submit' option to save and submit the decision / status of Sanction order
- 4. If the user clicks 'Back' option, he/she will be directed to the 'Revised Sanction order Dashboard' page, and the data /information entered on the screen will not be saved

|   | ्रावछ) – (भारत<br>एव शरव स्वयास की ओर           | <b>つ</b>                               | DDU-GKY<br>Extransition Cast Table To Survival |                           |                 |                      |                       |                    |                    |                   |
|---|-------------------------------------------------|----------------------------------------|------------------------------------------------|---------------------------|-----------------|----------------------|-----------------------|--------------------|--------------------|-------------------|
| * |                                                 |                                        |                                                |                           |                 |                      |                       |                    |                    | =                 |
| 0 |                                                 | Revise                                 | ed Sanction (                                  | Order Det                 | ail Vie         | W                    |                       |                    |                    |                   |
|   | Sanction Order No. :                            | sanction_order_123                     |                                                | Sanction Order Date       | e:              |                      | 2019-03               | 3-12               |                    |                   |
|   | State :                                         | KARNATAKA                              |                                                | Scheme Name :             |                 |                      | DDU-GI                | (Y                 |                    |                   |
|   | PIA Name :                                      | . <u></u>                              |                                                | Proposal Code :           |                 |                      | Propos                | al_code_123        |                    |                   |
| • | PAC/EC Minutes Date :                           | 2018-12-01                             |                                                | Total Target :            |                 |                      | 50                    |                    |                    |                   |
|   | Total Duration of the Project<br>(In Months) :  | 12                                     | Placement Target :                             |                           |                 | 35                   | 35                    |                    |                    |                   |
|   | Total Project Cost (In Rs.) :                   | 1905313                                | Central Share (In Rs.) :                       |                           |                 | 114318               | 8                     |                    |                    |                   |
|   | State Share (In Rs.) :                          | 762125                                 |                                                | Project Id :              |                 |                      |                       |                    |                    |                   |
|   | Consortium?:                                    | No                                     |                                                | Consortium PRN :          |                 |                      | NA                    |                    |                    |                   |
|   | Lead Partner PRN :                              | MPT DRUKZAWA                           |                                                |                           |                 |                      |                       |                    |                    |                   |
|   | Revised Project Duration (In Months) :          | 12                                     |                                                | Revised Total Targe       | t :             |                      | 50                    |                    |                    |                   |
|   | Revised Placement Target :                      | 35                                     |                                                | Revised Achieved Ta       | arget :         |                      | 20                    |                    |                    |                   |
|   | Last Revised Order Date :                       | 2019-03-15                             |                                                |                           |                 |                      |                       |                    |                    |                   |
|   | Trade-wise Target                               |                                        |                                                |                           |                 |                      |                       |                    |                    |                   |
|   | Trade/sector Trade/Job Role Trade/Job Role Code | Ancillary Trades/Job<br>Roles Category | Domain (In Non-Doma<br>Hrs) Hrs)               | ain (In Total (In<br>Hrs) | OJT (In<br>Hrs) | Assesssing<br>Agency | Nature of<br>Training | Original<br>Target | Achieved<br>Target | Revised<br>Target |
|   | Healthcare General Duty HSS/Q5101<br>Assistant  | PLT129 II                              | 520 200                                        | 720                       | 0               | SSC                  | NonResidential        | 100                | 20                 | 50                |
|   |                                                 |                                        |                                                |                           |                 |                      |                       |                    |                    |                   |

#### **View Revised Sanction Order Details**

Figure – A3 (Revised Sanction Order Details view)

#### **Description:**

1. This screen allows the user to view the basic details of the Revised Sanction order in view only mode

# **SRLM - Operations Login**

## 'Kaushal Bharat' ERP System for DDU-GKY

## Module A1 – Project Initiation Sub Module A1.1 – Revised Sanction Order

**Definition:** Revision of Sanction order issued to the PIA.

Option to revise sanctioned training target, proposed Districts, District wise Targets, Trades, Trade wise targets., etc., after the appropriate approval from the competent authorities

#### **Prerequisite/s:**

1. Approval of Sanction order in the ERP System

#### **Process:**

- Based on the requirement, SRLM can provide an option to PIA to revise / modify the details of approved sanction order after the directions and approvals of the competent authorities
- 2. SRLM Operations can send back the approved Sanction order for modification to PIA Admin.
- 3. PIA Admin has to modify the details of the Sanction order like revised sanctioned training target, proposed Districts, District wise, Targets, Trades, Trade wise targets., etc., and submit for approval to the SRLM operations
- 4. SRLM Operations has to take decision as either 'Approved' or 'Send for Modification'
  - a. If the user selects 'Approved', the Sanction order will be forwarded to SRLM Admin for approval
  - b. If the user selects 'Send for Modification', the Sanction order will be made in edit mode to PIA Admin for necessary modifications and resubmission as per the remarks
- 5. SRLM Admin has to take decision as either 'Approved' or 'Send for Modification'
  - a. If the user selects 'Approved', the Sanction order will be approved and SRLM Operations and PIA can view the details of issued Sanction order once in view only mode
  - b. If the user selects 'Send for Modification', the Sanction order will be made in edit mode to PIA Admin for modification and resubmission as per the remarks

#### **Revised Sanction Order Dashboard**

|                                                                        | स्वच्छ<br>एक काम | )<br>भारत<br>सच्चना क्रे ओर | $\overline{)}$                            |               |           | Empowering     | DU-GKY<br>en Dajal Upachysja<br>imeeri Kaushabje Hojana<br>g andia - Aowening the World | 1                                      | NIRDPR         |
|------------------------------------------------------------------------|------------------|-----------------------------|-------------------------------------------|---------------|-----------|----------------|-----------------------------------------------------------------------------------------|----------------------------------------|----------------|
| *                                                                      |                  |                             |                                           |               |           |                |                                                                                         |                                        | somor 🔳        |
| PROJECT INITIATION                                                     |                  |                             |                                           | Project       | Revised   | Sanctio        | on Order                                                                                |                                        |                |
| <ul> <li>Approve Project Execution Readiness<br/>at PIA HQs</li> </ul> |                  |                             |                                           |               |           |                |                                                                                         | Process Flow Diagram for the Revised S | Sanction Order |
| <ul> <li>View Training Plan</li> </ul>                                 | Chara and        |                             |                                           |               |           |                |                                                                                         | County -                               |                |
| Approve Domain Curriculum                                              | Show 10          | ▼ entries                   |                                           |               |           |                |                                                                                         | Search:                                |                |
| Approve Non-Domain Curriculum                                          | S.No. *          | Scheme 🔶                    | PIA Name                                  | \$ PRN        | \$ State  | Total Target 🍦 | Sanction Order No.                                                                      | 🕈 Status 🗧                             | ¢ Action ¢     |
| Approve Activity-cum-Lesson Planner     Approve Mobilisation Plan      | 1                | DDU-GKY                     | NAIFA COMPUTER EDUCATIONAL<br>SANSTHAN    | MP2017RF20103 | KARNATAKA | 100            | NAIFACE123                                                                              | SRLM Operations - Sent for<br>Revision | ۲              |
| Revised Sanction Order      CENTRE MANAGEMENT                          | 2                | DDU-GKY                     | PERI SOFTWARE SOLUTIONS PRIVATE           | TN2018CR24764 | KARNATAKA | 50             | sanction_order_123                                                                      | SRLM ADMIN - Revised Approved          |                |
| BATCH MANAGEMENT                                                       | 3                | DDU-GKY                     | WAZIR ADVISORS PRIVATE LIMITED            | DL2013CR1140  | KARNATAKA | 300            | J17023/23/2020                                                                          | SRLM ADMIN - Revised Approved          | / 👁            |
| INSPECTION MANAGEMENT                                                  | 4                | DDU-GKY                     | MARGDARSHAK FINANCIAL SERVICES<br>LIMITED | UP2015CR6945  | KARNATAKA | 200            | sanction_order_1                                                                        | SRLM ADMIN - Approved                  | 1              |
| PLACEMENT MANAGEMENT     A REPORTS                                     | 5                | DDU-GKY                     | MARGDARSHAK FINANCIAL SERVICES<br>LIMITED | UP2015CR6945  | KARNATAKA | 400            | J-123SATYAasd12-Venkat                                                                  | SRLM ADMIN - Revised Approved          | / •            |
| CHANGE REQUEST MANAGEMENT                                              | 6                | DDU-GKY                     | PERI SOFTWARE SOLUTIONS PRIVATE           | TN2018CR24764 | KARNATAKA | 1000           | gfukdgjioryqijeio                                                                       | SRLM Operations - Sent for<br>Revision | ۲              |
|                                                                        | 7                | DDU-GKY                     | APOLLO MEDSKILLS LTD                      | TN2013CR1985  | KARNATAKA | 1000           | sjdhkjfld                                                                               | SRLM ADMIN - Approved                  | 1              |
|                                                                        | 8                | DDU-GKY                     | MAYOCARE HOSPITAL PVT LTD                 | UP2017CR20270 | KARNATAKA | 300            | J17023/28/2017                                                                          | SRLM Operations - Sent for<br>Revision | ۲              |
|                                                                        | 9                | DDU-GKY                     | WAZIR ADVISORS PRIVATE LIMITED            | DL2013CR1140  | KARNATAKA | 520            | J17023/32/2019                                                                          | SRLM ADMIN - Revised Approved          | 10             |
|                                                                        | 10               | DDU-GKY                     | WAZIR ADVISORS PRIVATE LIMITED            | DI 2013CR1140 | KARNATAKA | 250            | 117023/23/2015                                                                          | SRI M ADMIN - Revised Approved         | 10             |

Figure – A1 (Revised Sanction Order Dashboard)

#### **Description:**

- 1. This screen allows the user to view the list of Sanction Order details of the Project
- If the user clicks imes icon against any Sanction Order, he/she will be directed to 'Revised Sanction Order Detail' page, where the user can take send back the approved Sanctioned order to PIA Admin for necessary modifications / revisions after the approval of competent authority
- If the user clicks 
   icon against any Sanction order, he/she will be directed to 'Revised Sanction Order View' page, where the user can view the details of Sanction order in View only mode

#### **Revised Sanction Order Approval Decision**

| एक करम स्वच्छना की :                                                                                                    | ओर                                                                                                    | <ul> <li>Endomental system is concerned one more</li> </ul>                                                                                                    |                                                                                                    |
|----------------------------------------------------------------------------------------------------|----------------------------------------------------------------------------------------------------|----------------------------------------------------------------------------------------------------|----------------------------------------------------------------------------------------------------|
|                                                                                                    |                                                                                                    |                                                                                                    | User Manuals 🗮 srimo                                                                                                    |
|                                                                                                    | Revised San                                                                                                    | ction Order Details                                                                                                    |                                                                                                    |
| Sanction Order No. :                                                                                                    | J-123SATYAasd12-Venkat                                                                                                    | Sanction Order Date :                                                                                                    | 2019-06-01                                                                                                    |
| State :                                                                                                    | KARNATAKA                                                                                                    | Scheme Name :                                                                                                    | DDU-GKY                                                                                                    |
| PIA Name :                                                                                                    | MARGDARSHAK FINANCIAL SERVICES LIMITED                                                                                                    | Proposal Code :                                                                                                    | asdf23asfaasfasdfasdf2323                                                                                                    |
| PAC/EC Minutes Date :                                                                                                    | 2019-05-31                                                                                                    | Total Target :                                                                                                    | 400                                                                                                    |
| Placement Target :                                                                                                    | 334                                                                                                    | Total Duration of the Project<br>(In Months) :                                                                                                    | 42                                                                                                    |
| Total Project Cost(In Rs.) :                                                                                                    | 18153323                                                                                                    | Central Share(In Rs.) :                                                                                                    | 10891994                                                                                                    |
| State Share(In Rs.) :                                                                                                    | 7261329                                                                                                    | Project Id :                                                                                                    | UP2015CR6945KAR0000063                                                                                                    |
| Consortium ?:                                                                                                    | Yes                                                                                                    | Consortium PRN No. :                                                                                                    | AP2013CR1580                                                                                                    |
| Lead Partner PRN No. :                                                                                                    | UP2015CR6945                                                                                                    | Project Application :                                                                                                    | View                                                                                                    |
| Last Revised Order Date :                                                                                                    | 2019-07-01                                                                                                    |                                                                                                    |                                                                                                    |
|                                                                                                    |                                                                                                    |                                                                                                    |                                                                                                    |
| — Category-wise Target —                                                                                                    |                                                                                                    |                                                                                                    |                                                                                                    |
|                                                                                                    | Total (SC+ST+Others) Minorit                                                                                                    |                                                                                                    | Durb Consider Consum                                                                                                    |
| SC ST Others                                                                                                    | rotal (se sr stricts)                                                                                                    | Women Transgender                                                                                                    | PWD Special Group                                                                                                    |
| SC ST Others                                                                                                    | 400 12<br>2020 © Designed and D                                                                                                    | y Women Transgender<br>12 0<br>eveloped by NIRDPR HYDERABAD.                                                                                                    | o 0                                                                                                    |
| SC ST Others                                                                                                    | 400 12<br>2020 ● Designed and D                                                                                                    | V Women Transgender 12 0 eveloped by NIRDPR HYDERABAD. 240,000                                                                                                    | vwu special Group                                                                                                    |
| SC         ST         Others           200         100         100           Mobile Tracking Support for Candidate @           Total (B) In Rs.                                                                                                    | 400 12<br>2020 ♥ Designed and D                                                                                                    | / Women Transgender<br>12 0<br>eveloped by NIRDPR HYDERABAD.<br>240,000<br>816,000                                                                                                    | o o                                                                                                    |
| SC         ST         Others           200         100         100           Mobile Tracking Support for Candidate @           Total (B) in Rs.           Total Project Budget (A+B) in Rs.                                                                                                    | 400 12<br>2020 © Designed and D                                                                                                    | / Women Transgender<br>12 0<br>eveloped by NIRDPR HYDERABAD.<br>240,000<br>816,000<br>18,153                                                                                                    | 0 0<br>0,5223                                                                                                    |
| SC         ST         Others           200         100         100           Mobile Tracking Support for Candidate @           Total (B) in Rs.           Total Project Budget (A+B) in Rs.           Central Share in Rs                                                                                                    | 400 12<br>2020 © Designed and D                                                                                                    | / Women Transgender<br>12 0<br>eveloped by NIRDPR HYDERABAD.<br>240,000<br>816,000<br>18,153<br>10,891                                                                                                    | www         Special Group           0         0           0         0           0         0           1,323         1964                                                                                                    |
| SC     ST     Others       200     100     100       Mobile Tracking Support for Candidate @       Total (B) in Rs.       Total Project Budget (A+B) in Rs.       Central Share in Rs.                                                                                                    | 400 12<br>2020 © Designed and D                                                                                                    | / Women Transgender<br>12 0<br>eveloped by NIRDPR HYDERABAD.<br>240,000<br>816,000<br>18,153<br>10,891                                                                                                    | 0 0<br>0,00<br>0,323                                                                                                    |
| SC         ST         Others           200         100         100           Mobile Tracking Support for Candidate @           Total (B) in Rs.           Total Project Budget (A+B) in Rs.           Central Share in Rs.           State Share in Rs.                                                                                                    | 400 12<br>2020 © Designed and D                                                                                                    | / Women Transgender<br>12 0<br>eveloped by NIRDPR HYDERABAD.<br>240,000<br>816,000<br>18,153<br>10,891<br>7,261,3                                                                                                    | NU         Special Group           0         0           0         0           0         0           0         0           0         0           0         0           3,323         1,994           329         1                                                                                                    |
| SC     ST     Others       200     100     100       Mobile Tracking Support for Candidate @       Total (B) In Rs.       Total Project Budget (A+B) In Rs.       Central Share In Rs.       State Share In Rs.       User Name                                                                                                    | 400 12<br>2020 ♥ Designed and D<br>Rs. 50 per month for 12 months                                                                                                    | v Women Transgender<br>12 0<br>eveloped by NIRDPR HYDERABAD.<br>240,000<br>816,000<br>18,153<br>10,891<br>7,261,3<br>Date & Time                                                                                                    | NU         Special Group           0         0           0         0           0,3233                                                                                                    |
| SC     ST     Others       200     100     100       Mobile Tracking Support for Candidate @       Total (B) In Rs.       Total Project Budget (A+B) In Rs.       Central Share In Rs.       State Share In Rs.       User Name       Srivatsa                                                                                                    | 400 12<br>2020 © Designed and D<br>Rs. 50 per month for 12 months<br>Pecision<br>Submitted                                                                                                    | 7 Women Transgender<br>12 0<br>eveloped by NRDPR HYDERABAD.<br>240,000<br>816,000<br>18,153<br>10,891<br>7,261,2<br>Date & Time<br>2019-06-07 10:24:29                                                                                                    | PWD         Special Group           0         0           0         0           0         0           0         0           0         0           0         0           0         0           0         0           0         0           0         0           0         0           0         0           0         0           0         0           0         0           0         0           0         0           0         0           0         0           0         0           0         0           0         0           0         0           0         0           0         0           0         0           0         0           0         0           0         0           0         0           0         0           0         0           0         0           0         0           0 |
| SC     ST     Others       200     100     100       Mobile Tracking Support for Candidate @       Total (B) In Rs.       Total Project Budget (A+B) In Rs.       Central Share In Rs.       State Share In Rs.       User Name       Srivatsa       karsrim                                                                                                    | 400 12<br>2020 © Designed and D<br>Rs. 50 per month for 12 months<br>Pecision<br>Submitted<br>Approved                                                                                                    | / Women Transgender<br>12 0<br>eveloped by NIRDPR HYDERABAD.<br>240,000<br>816,000<br>18,153<br>10,891<br>7,261,1<br>Date & Time<br>2019-06-07 11:29:25                                                                                                    | PWD         Special Group           0         0           0         0           0         0           3,323         1,994           329         Comments                                                                                                    |
| SC     ST     Others       200     100     100       Mobile Tracking Support for Candidate @       Total (B) In Rs.       Total Project Budget (A+B) In Rs.       Central Share In Rs.       State Share In Rs.       Srivatsa       karsrim       Srivatsa                                                                                                    | 400 12<br>2020 € Designed and D<br>IRs. 50 per month for 12 months                                                                                                    | Vomen         Transgender           12         0           eveloped by NRDPR HYDERABAD.         240,000           816,000         816,000           18,153         10,891           7,261,3         7,261,3           Date & Time         2019-06-07 10:24:29           2019-06-07 11:29:25         2019-06-07 11:42:23                                                                                                    | Avu Special Group<br>0 0 0 0 0 0 0 0 0 0 0 0 0 0 0 0 0 0                                                                                                     |
| SC     ST     Others       200     100     100       Mobile Tracking Support for Candidate @       Total (B) in Rs.       Total Project Budget (A+B) in Rs.       Central Share in Rs.       State Share in Rs.       State Share in Rs.       Srivatsa       karsrim       Srivatsa       UP201 SCR6945                                                                                             | Ado 12<br>2020 € Designed and D<br>Rs. 50 per month for 12 months                                                                                                    | Vomen         Transgender           12         0           eveloped by NRDFR HYDERABAD.         240,000           816,000         816,000           18,153         10,891           7,261,1         7,261,1           Date & Time         2019-06-07 10:24:29           2019-06-07 11:29:25         2019-06-07 11:43:02                                                                                                    | NU     Special Group       0     0       0     0       1,323     1,323       1,994     329       Comments       first revision                                                                                                    |
| SC     ST     Others       200     100     100       Mobile Tracking Support for Candidate @       Total (B) in Rs.       Total Project Budget (A+B) in Rs.       Central Share in Rs.       State Share in Rs.       Strivatsa       karsrim       Srivatsa       UP2015CR6945       Srivatsa                                                                                                    | 400 12 2020 € Designed and D Res. 50 per month for 12 months                                                                                                    | Vomen         Transgender           12         0           eveloped by NRDFR HYDERABAD.         240,000           816,000         816,000           18,153         10,891           2019-06-07 10:24:29         2019-06-07 10:24:29           2019-06-07 11:29:25         2019-06-07 11:47:23           2019-06-07 11:47:24         2019-06-07 11:47:44                                                                                     | NU     Special Group       0     0       0     0       0     0       1,323     1,994       329     Comments       first revision                                                                                                    |
| SC     ST     Others       200     100     100       Mobile Tracking Support for Candidate @       Total (B) In Rs.       Total Project Budget (A+B) In Rs.       Central Share In Rs.       State Share In Rs.       State Share In Rs.       Strivatsa       karsrim       Srivatsa       karsrim       Srivatsa       karsrim                                                                     | Autor (Le vision) 12<br>2020 € Designed and D<br>Rs. 50 per month for 12 months                                                                                                    | Vomen         Transgender           12         0           eveloped by NRDPR HYDERABAD.         240,000           816,000         816,000           18,153         10,891           7,261,3         7,261,3           2019-06-07 10:24:29         2019-06-07 11:42:23           2019-06-07 11:42:23         2019-06-07 11:43:02           2019-06-07 11:43:02         2019-06-07 11:43:02                                                   | NU     Special Group       Q     Q       Q     Q                                                                                                    |
| SC     ST     Others       200     100     100       Mobile Tracking Support for Candidate @       Total (B) In Rs.       Total Project Budget (A+B) In Rs.       Central Share In Rs.       State Share In Rs.       State Share In Rs.       Strivatsa       karsrim       Srivatsa       karsrim       Srivatsa       karsrim       Srivatsa       karsrim       Revise Cost                      | 400 12<br>2020 € Designed and D<br>R8.50 per month for 12 months                                                                                                    | Vomen         Transgender           12         0           eveloped by NRDPR HYDERABAD.         240,000           816,000         816,000           18,153         10,891           7,261,1         7,261,1           Date & Time         2019-06-07 10:24:29           2019-06-07 11:29:25         2019-06-07 11:43:02           2019-06-07 11:43:02         2019-06-07 11:43:02           2019-06-07 11:43:02         2019-06-07 11:43:02 | NU     Special Group       Q     Q       Q     Q                                                                                                    |
| SC     ST     Others       200     100     100       Mobile Tracking Support for Candidate @       Total (B) In Rs.       Total Project Budget (A+B) In Rs.       Central Share In Rs.       State Share In Rs.       State Share In Rs.       State Share In Rs.       State Share In Rs.       Strivatsa       karsrim       Srivatsa       karsrim       Srivatsa       karsrim       Revise Cost | 400 12<br>2020 € Designed and D<br>Rs. 50 per month for 12 months                                                                                                    | Vomen         Transgender           12         0           eveloped by NRDPR HYDERABAD.         240,000           816,000         816,000           18,153         10,891           7,261,3         7,261,3           Date & Time         2019-06-07 10:24:29           2019-06-07 11:29:25         2019-06-07 11:43:02           2019-06-07 11:43:02         2019-06-07 11:43:02           2019-06-07 11:43:24         7,261,3             | NU     Special Group       Q     Q       Q     Q                                                                                                    |
| SC     ST     Others       200     100     100       Mobile Tracking Support for Candidate (P       Total (B) In Rs.       Total Project Budget (A+B) In Rs.       Central Share In Rs.       State Share In Rs.       Strivatsa       User Name       Srivatsa       UP201 SCR6945       Srivatsa       karsrim       Revise Cost      Select-       -Select-       -Select-                        | 400 12<br>2020 € Designed and D<br>Rs. 50 per month for 12 months                                                                                                    | Vomen         Transgender           12         0           eveloped by NRDPR HYDERABAD.         240,000           816,000         816,000           18,153         10,891           7,261,1         7,261,1           Date & Time         2019-06-07 11:29:25           2019-06-07 11:49:25         2019-06-07 11:49:25           2019-06-07 11:49:25         2019-06-07 11:49:24                                                           | NU     Special Group       0     0       0     0       3,323                                                                                                    |
| SC     ST     Others       200     100     100       Mobile Tracking Support for Candidate @       Total (B) in Rs.       Total Project Budget (A+B) in Rs.       Central Share in Rs.       State Share in Rs.       State Share in Rs.       Strivatsa       karsrim       Srivatsa       karsrim       Revise Cost      Select-       Revise with cost change       Revise with cost change       | 400 12<br>2020 € Designed and D<br>IRs. 50 per month for 12 months<br>Becision<br>Submitted<br>Approved<br>Sent for Revision<br>Revised Approved<br>Revised Approved<br>Revised Approved<br>Revised Approved<br>Setts<br>Select status<br>Select status<br>Select status<br>Select status | Vomen         Transgender           12         0           240,000         816,000           816,000         816,000           18,153         10,891           7,261,3         7,261,3           0ate & Time         2019-06-07 10:24:29           2019-06-07 11:29:25         2019-06-07 11:42:23           2019-06-07 11:43:24         2019-06-07 11:43:24                                                                                | NU     Special Group       0     0       0     0       0     0       1,323     1,323       1,994     329                                                                                                    |

Figure – A2 (Revised Sanction Order)

#### **Description:**

- 1. This screen allows the user to view the details of the Sanction order of a project proposed for revision
- 2. The user has to select either 'Revise with cost change' or 'Revise without cost change' option from the Revise cost dropdown for any cost implications in the revision
- 3. Next the user has to select 'Send for Revision' option from the dropdown to send back the approved Sanction order for revision / modification.
- 4. After selecting the decision, the user has to click 'Submit' option to save and submit the decision / status of Sanction order. The sanction order will be made in edit mode to the PIA Admin login for revision
- 5. If the user clicks 'Back' option, he/she will be directed to the 'Revised Sanction order Dashboard' page, and the data /information entered on the screen will not be saved

#### **View Revised Sanction Order Details**

|   | ्यादा भारत<br>एक राथ सवाज की सी                |                                        |                                    |                       |                 | DU-GKY<br>n Dayel Upacifyreye<br>meen Kaushalye Yojana<br>India - Powering the World |                       |                              |                    | ZIIIIA IN          | É |
|---|------------------------------------------------|----------------------------------------|------------------------------------|-----------------------|-----------------|--------------------------------------------------------------------------------------|-----------------------|------------------------------|--------------------|--------------------|---|
| * |                                                |                                        |                                    |                       |                 |                                                                                      |                       |                              |                    |                    | = |
| 0 |                                                | Rev                                    | vised Sanction                     | Order D               | etail V         | iew                                                                                  |                       |                              |                    |                    |   |
|   | Sanction Order No. :                           | NAIFACE123                             |                                    | Sanction Order        | Date :          |                                                                                      | 20                    | 19-07-03                     |                    |                    |   |
|   | State :                                        | KARNATAKA                              |                                    | Scheme Name :         |                 |                                                                                      | DC                    | U-GKY                        |                    |                    |   |
|   | PIA Name :                                     | MAILS COMPLETED EDUCATION              |                                    | Proposal Code :       |                 |                                                                                      | NA                    | IFACE                        |                    |                    |   |
| • | PAC/EC Minutes Date :                          | nutes Date : 2019-07-01                |                                    |                       | Total Target :  |                                                                                      |                       | 100                          |                    |                    |   |
|   | Total Duration of the Project<br>(In Months) : | 36                                     | 36                                 |                       |                 | Placement Target :                                                                   |                       |                              | 70                 |                    |   |
|   | Total Project Cost (In Rs.) :                  | 1000                                   | 1000                               |                       |                 |                                                                                      | 50                    | 500                          |                    |                    |   |
|   | State Share (In Rs.) :                         | 500                                    | 500                                |                       |                 |                                                                                      | 1000                  | NII 201 7KI 20103Ki kaacaaca |                    |                    |   |
|   | Consortium?:                                   | Yes                                    |                                    | Consortium PRN        | 6               |                                                                                      | AP2013CR1498          |                              |                    |                    |   |
|   | Lead Partner PRN :                             |                                        |                                    |                       |                 |                                                                                      |                       |                              |                    |                    |   |
|   | Proposed Project Duration (In Months) :        |                                        | Proposed Total Target :            |                       |                 |                                                                                      |                       |                              |                    |                    |   |
|   | Proposed Placement Target :                    |                                        |                                    | Proposed Achiev       | /ed Target :    |                                                                                      |                       |                              |                    |                    |   |
|   | Last Revised Order Date :                      | 2019-07-03                             |                                    |                       |                 |                                                                                      |                       |                              |                    |                    |   |
|   | Trade-wise Target                              |                                        |                                    |                       |                 |                                                                                      |                       |                              |                    |                    |   |
|   | Trade/sector Trade/job Role Code               | Ancillary Trades/Job<br>Roles Category | Domain (In Non-Domain<br>Hrs) Hrs) | (In Total (In<br>Hrs) | OJT (In<br>Hrs) | Assesssing<br>Agency                                                                 | Nature of<br>Training | Original<br>Target           | Achieved<br>Target | Proposed<br>Target |   |
|   | Agriculture Agro Forestry AGR136               | FAD601 I                               | 820 317                            | 1137                  | 213             | NCVT                                                                                 | Residential           | 0                            |                    |                    |   |
|   |                                                |                                        | 2019 © Designed and Developed      | by NIRDPR HYDER/      | ABAD.           |                                                                                      |                       |                              |                    |                    | - |

Figure – A3 (Revised Sanction Order Details view)

#### **Description:**

1. This screen allows the user to view the basic details of the Revised Sanction order in view only mode